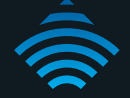

## AC750 WiFi Extender

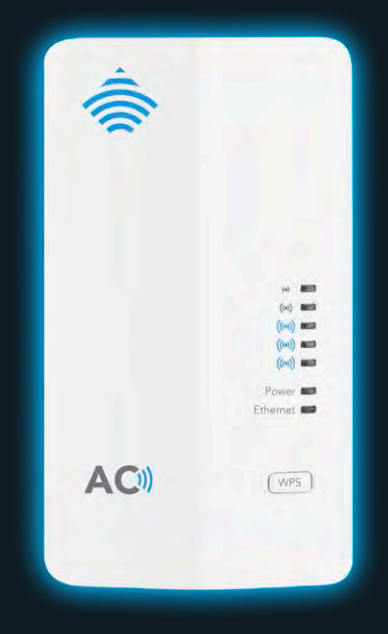

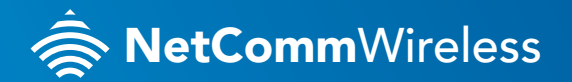

**NP127** 

## WELCOME

Thank you for choosing a NetComm Wireless NP127 AC750 WiFi Extender. This guide will help you set up, connect and configure your device quickly and easily.

## PACKAGE CONTENTS

The NP127 package includes:

- 🚖 1 x NetComm Wireless NP127 Dual AC750 WiFi Extender
- 총 1 x Quick start guide
- 秦 1 x 1.5m RJ-45 Ethernet cable
- 총 1 x WiFi security card
- 🚖 1 x Warranty card

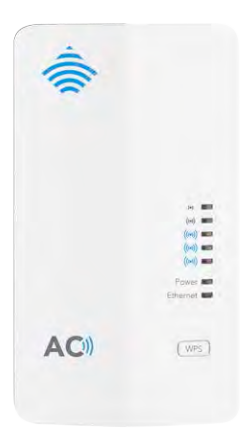

NP127 Dual AC750 WiFi Extender

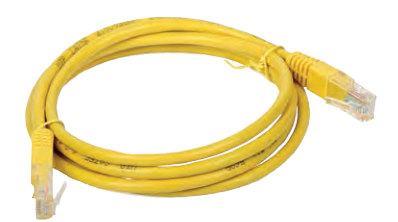

1.5m RJ-45 Ethernet cable

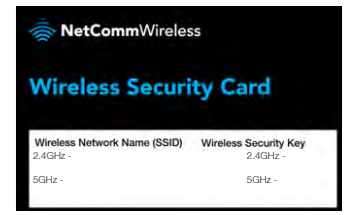

WiFi security card

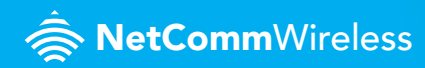

### HOW IT WORKS

The NP127 has two modes of operation:

1. Repeater mode (default) – the NP127 repeats the wireless signal of your existing network to provide coverage to a greater area of your premises

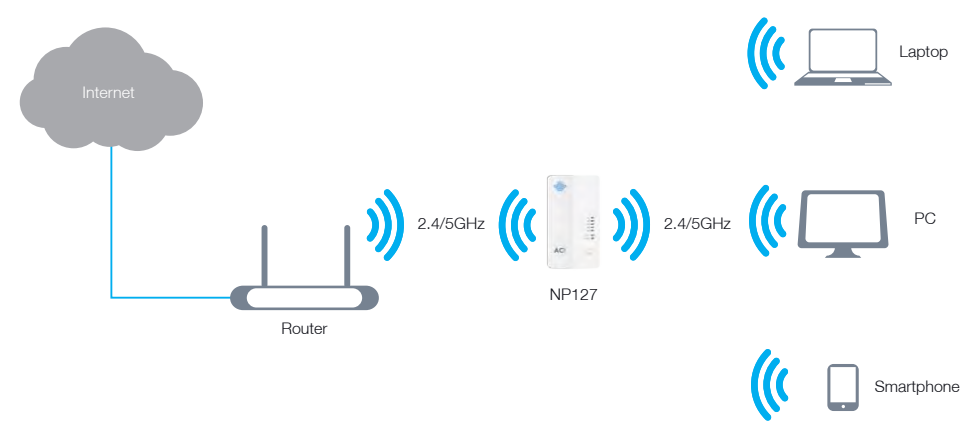

 Access Point mode – the NP127 connects to an existing router via Ethernet and provides a wireless signal for wireless devices. This is useful in situations where there is no existing wireless access point or where you wish to provide a wireless signal to a remote area (up to 100 metres) from where the router is located.

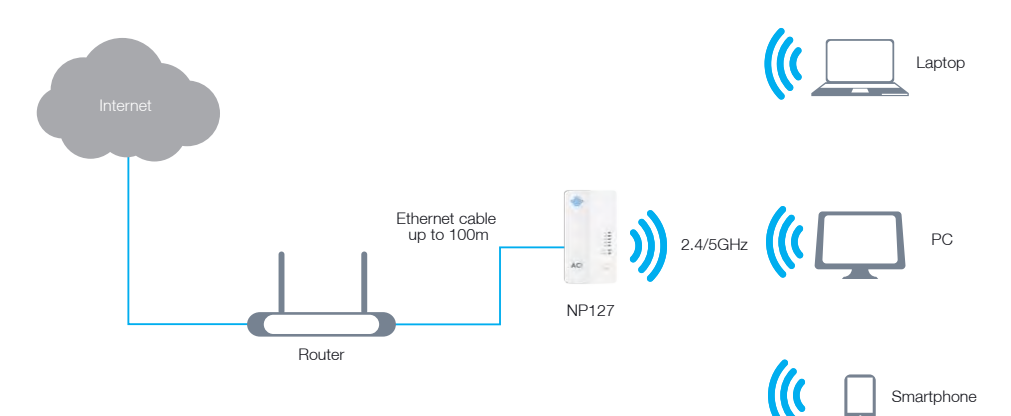

AC750 WiFi Extender - NP127

## **DEVICE OVERVIEW**

#### Front panel

The NP127 features 7 LEDs on the front panel and a WPS button. The top 5 LEDs give an indication of the distance and strength of the signal between the NP127 and the connected router. The signal strength LEDs only functions when the device is in repeater mode. The images below describe the meaning of each indicator and button.

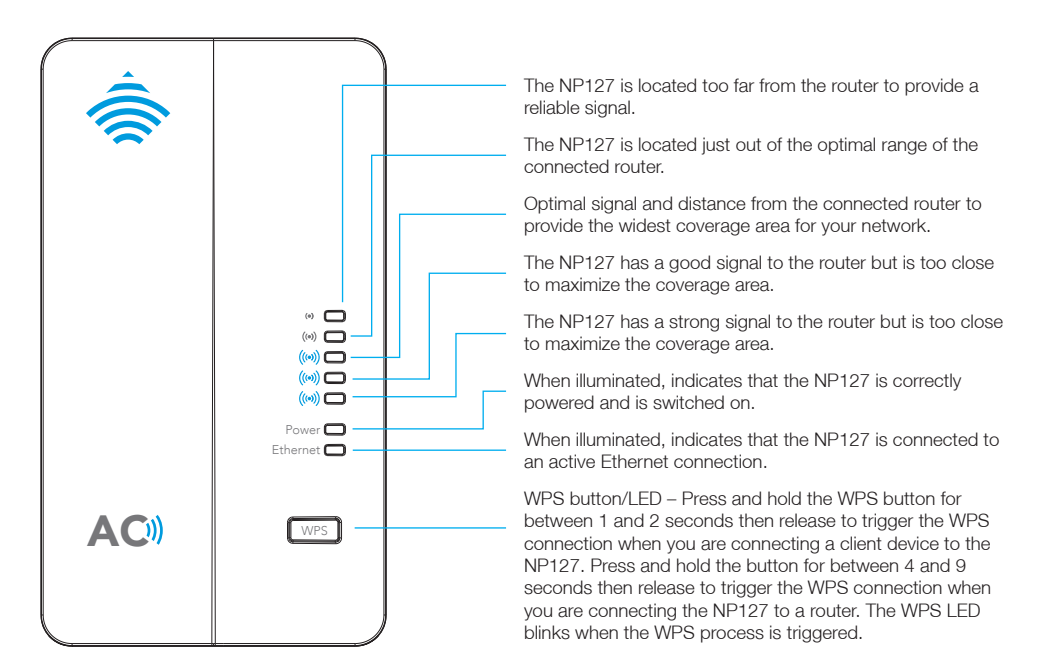

#### Bottom panel

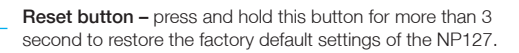

Ethernet port – Connect the supplied RJ45 Ethernet cable here to set up the WiFi Extender.

Power switch - Turns the NP127 on or off.

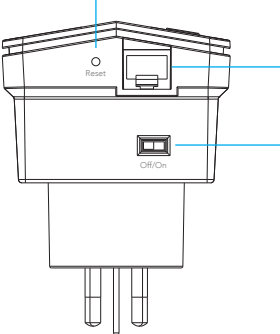

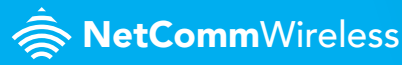

## CONNECTING THE WIFLEXTENDER

- 1. Ensure that the NP127 power switch is in the 'off' position and then plug the NP127 into a power outlet which is close to your device (e.g. computer or smartphone).
- 2. Turn the power switch of the NP127 to the 'on' position. The NP127 starts up and the Power LED illuminates. You may now access the NP127 using either WiFi or Ethernet.

#### Connecting over WiFi

- 1. Ensure WiFi is enabled on your wireless device (e.g. computer or smartphone) that will connect to the router.
- 2. Scan for wireless networks in your area. If your device supports both 2.4GHz and 5GHz networks then you will see both networks appear on the scanned list. Connect to the network name that matches one of the Wireless network name found on the Wireless Security Card (included in the box).

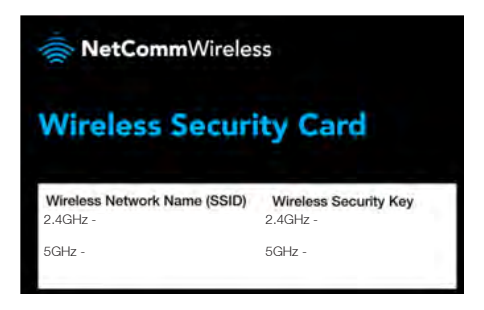

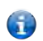

Note: For security purposes, each NetComm Wireless NP127 has a unique SSID (such as NetComm 7559) and Wireless Security Key. The above image is for illustration only.

- 3. When prompted for your wireless security settings, enter the Wireless security key listed on your Wireless Security Card.
- 4. Wait approximately 30 seconds for the connection to establish.

#### Connecting using Ethernet Cable

Connect one end of the supplied RJ45 Ethernet cable to the Ethernet port on the bottom panel of the NP127 and the other end to the Ethernet port of your computer. Wait for 30 seconds as your computer is assigned a local address by the WiFi Extender.

AC750 WiFi Extender - NP127

## LOGGING IN TO THE WEB INTERFACE

- Open a web browser (such as Internet Explorer, Google Chrome or Firefox), type http://my.extender or http://192.168.40.1 into the address bar and press Enter. The login page is displayed
- At the login screen, type admin into the Password field. If you would like to store the password in the browser, select the Remember my password option. Click the Login button. The Connection Wizard is displayed.

### CONNECTING THE NP127 TO YOUR ROUTER Repeater Mode

Upon logging in to the NP127 web interface, you are presented with the Connection Wizard screen.

Click the **Start** button at the bottom of the screen to begin connecting the WiFi Extender to your broadband hub/router. The NP127 scans the available wireless networks in its range and presents them in a list.

|                   | Connection Wizard                                                                                 |                                   | Helpful Hunte                                                                                     |
|-------------------|---------------------------------------------------------------------------------------------------|-----------------------------------|---------------------------------------------------------------------------------------------------|
| Set-up            | Somecour mean                                                                                     | The competition act and will make |                                                                                                   |
| Connection Wizard | Citox the Start button below to begin connecting the Vier Extender to your broadband hubitouller. |                                   | you through connecting your Wi                                                                    |
| Mode Settings     | Wireless Connection to RouteriHub.                                                                |                                   | Preventer to your broadband<br>hub/router. This will synchronise<br>the extender network/SSID and |
|                   | Wreless network/SSID:                                                                             |                                   |                                                                                                   |
| Advanced          | Wireless security:                                                                                | None                              | security settings with your                                                                       |
|                   | Connection status:                                                                                | Disconnected                      |                                                                                                   |
| System            | Extender Wireless Network                                                                         |                                   | The extender sireless retwork                                                                     |
|                   | 2.4GHz Wireless network/SSID                                                                      | NetComm 2325                      | during set up Once the extende                                                                    |
| - Logout          | 2.4GHz Wireless security:                                                                         | WPA2-PSKIAESI                     | is connected to your router.your                                                                  |
|                   | SGHz Wireless network/SSID                                                                        | NelComm 4123                      | devices will connect using the                                                                    |
|                   |                                                                                                   |                                   |                                                                                                   |

#### Step 1 of 2

Select the network you wish to connect to by selecting the radio button in the Select column for the corresponding network and click the **Next** button. You are prompted for the Wireless key to connect.

| AC750 WiFi                                    | Extender                                                                        | - NP127                                                          | Illis                                  | Ne         | tCom                                                                                     | mWireless                                                                                       |
|-----------------------------------------------|---------------------------------------------------------------------------------|------------------------------------------------------------------|----------------------------------------|------------|------------------------------------------------------------------------------------------|-------------------------------------------------------------------------------------------------|
| © Set-up<br>Connection Wizard<br>Mode Setions | Connecti<br>Select your he                                                      | on Wizard: Step 1 of 2<br>brouters wreless network name from the | ist beion and cick Next.               |            |                                                                                          | Helpful Hints<br>Click on Refresh if you can't find<br>your broadband hubitooter in the<br>let. |
| Advanced                                      | Plantee of variets networks loand on the 13<br>a 3300 MAC Address Signal Select |                                                                  |                                        |            | To connect manually or connect<br>to a hidden vireless network,use<br>the Advanced menu. |                                                                                                 |
| Q System                                      | 4                                                                               | NetComm 9417<br>NetComm 6085                                     | 00.60.64 E1.89.D4<br>00.60.64 D4 80.8A | 100%       | 0                                                                                        | Mare_                                                                                           |
| - Logout                                      | 3                                                                               | NetComm Office WiFi<br>5 WiFiTest                                | E0.5F.89.0F.AD.00<br>00.60.64.E1.6E.1E | 99%<br>76% | 0.                                                                                       |                                                                                                 |

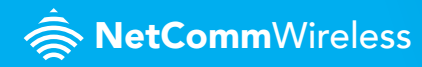

#### Step 2 of 2

Enter the wireless key and click the Finish button.

| AC750 WiFi Extender - NP127 |                                                                   | 7 SetCo                                                         | netCommWireless                                     |  |
|-----------------------------|-------------------------------------------------------------------|-----------------------------------------------------------------|-----------------------------------------------------|--|
|                             | Connection Wizard: \$                                             | Step 2 of 2                                                     | Helpful Hints                                       |  |
| Set-up                      | Finite your including haddrouter's wireless law that cit's Finish |                                                                 | You can change the selected                         |  |
| Connection Wizard           | Towney John of Antonio Lines Control                              | East for a meaning anti-merident standard with the day a search |                                                     |  |
| Mode Settings               | Wireless Security                                                 |                                                                 | Manual and Finish and Share                         |  |
| Advanced                    | Wreless key:                                                      | (8-63 characters or 64 hex digits)                              | connection to your browser, il                      |  |
| Called .                    |                                                                   |                                                                 | error which you can ignore.                         |  |
| - System                    |                                                                   | Back Finish                                                     | Your device should then                             |  |
| - Logout                    |                                                                   |                                                                 | reconnect to your hadrender s.<br>wareless network. |  |
|                             |                                                                   |                                                                 | 1100                                                |  |

The NP127 connects to the router and after a moment, the NP127 displays that the connection was successful.

| AC750 WiFi                                                                   | Extender - NP127                                                                                                    | 춣 NetCommWireless                                             |  |
|------------------------------------------------------------------------------|----------------------------------------------------------------------------------------------------|---------------------------------------------------------------|--|
| <ul> <li>Set-up</li> <li>Connection Wizard</li> <li>Mode Settings</li> </ul> | Connection Wizard: Step 2 of 2<br>Connector seconds                                                                                                    | Helpful Hinta<br>This page displays the correction<br>status. |  |
| © Advanced<br>© System                                                       | Connecton successful<br>The minagement IP address may have observed. Prevair relies to your incider's addression scientizes to determine the IP<br>address of the VVP Ediment. |                                                               |  |
| - Logout                                                                     | OK                                                                                                    |                                                               |  |

Click the **OK** button. The connection wizard is complete. To access the NP127 user interface in the future, connect an Ethernet cable to the Ethernet port on the NP127, then enter **http://my.extender** into the address bar.

#### **Access Point Mode**

To use the NP127 in Access Point mode:

- From the left side of the screen select the Set-up menu then select the Mode Settings link.
- 2. Select AP mode then select Apply.

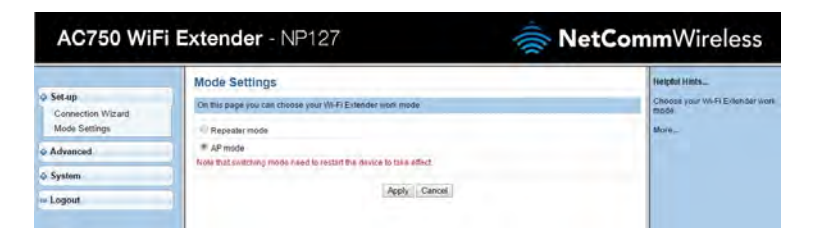

AC750 WiFi Extender - NP127

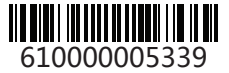

The NP127 reboots. Wait approximately 1 minute before attempting to connect any wireless clients to the NP127.

| AC750 WiFi Extender - NP127                     |                               | 춣 NetCommWireless        |                                                                  |
|-------------------------------------------------|-------------------------------|--------------------------|------------------------------------------------------------------|
| © Set-up<br>Connection Witcard<br>Mode Settings | The device is rebooting, plea | ise wait for 56 seconds. | Height Hints<br>Chairse y súr Wirff Exionser ynn<br>mode<br>Mann |
| & Advanced                                      |                               |                          | 1                                                                |
|                                                 |                               |                          |                                                                  |
| = Logout                                        |                               |                          |                                                                  |

# CHOOSING A LOCATION FOR YOUR WIFI EXTENDER

Now that your WiFi Extender is connected to your router, you can move it to a different location to provide greater range for your network.

- 1. Slide the power switch to the 'off' position and remove the NP127 from the wall socket.
- 2. Plug the NP127 into a wall socket in the centre of the area that you would like to cover which is also within range of the router. Turn the power switch to the 'on' position. Wait approximately 30 seconds for the NP127 to power up and connect to the router.
- 3. Examine the signal strength LEDs on the front panel of the NP127. If one of the top two LEDs is illuminated, the NP127 is further than ideal from the router or may have other environmental factors causing the signal to be weak. In this case, try moving the NP127 to a wall socket closer to the router. If one of the bottom two LEDs are illuminated then you have a strong signal to the router but you may not have the greatest coverage possible. In this case you might like to plug the NP127 into a wall socket further away from the router to achieve greater coverage for your wireless network. When the middle signal strength LED is illuminated, you have the ideal location for performance and coverage of your wireless network. Try different locations in the premises until you find the one that provides you with the optimal coverage for the desired area.

## CONNECTING YOUR WIRELESS DEVICE TO THE NP127

To connect additional wireless client devices to the NP127, follow the steps in the Connecting over WiFi section of this quick start guide.

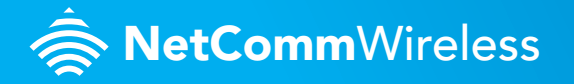